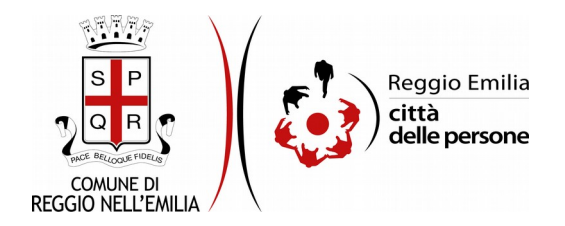

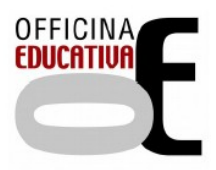

# Richiesta di diete speciali per alunni frequentanti il servizio mensa delle scuole a tempo pieno

# Prima di cominciare...

Durante la compilazione dell'istanza occorre avere a portata di mano:

- il codice fiscale del bambino/a e il riferimento della scuola primaria, classe e sezione a cui è iscritto/a;
- solo per le diete sanitarie è necessario procurarsi il certificato medico rilasciato dal pediatra di libera scelta (a <u>questo link</u> è disponibile un fac simile). Verrà richiesto di allegarlo per completare la richiesta.

E' possibile interrompere la compilazione dell'istanza prima di concluderla, salvando tutti i dati inseriti, e riprenderla in seguito.

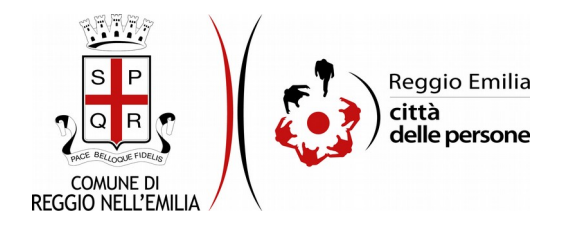

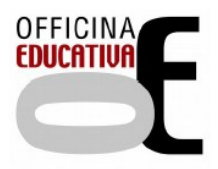

# Compilazione dell'istanza

# Passo 1.Richiedente

| 1. Richiedente | 2. Minore | 3. Dieta   | 4. Dichiarazioni | 5. Riepilogo | 6. Convalida | 7. Inoltra |                 |   |       |  |  |  |  |               |       |
|----------------|-----------|------------|------------------|--------------|--------------|------------|-----------------|---|-------|--|--|--|--|---------------|-------|
|                |           |            |                  |              |              |            |                 |   |       |  |  |  |  |               |       |
|                |           | 1. Rich    | edente           |              |              |            |                 |   |       |  |  |  |  |               |       |
|                |           | * campi ob | bligatori.       |              |              |            |                 |   |       |  |  |  |  |               |       |
|                |           |            |                  |              |              |            | Nome *          | • |       |  |  |  |  |               |       |
|                |           |            |                  |              |              |            | Cognome *       | • |       |  |  |  |  |               |       |
|                |           |            |                  |              |              | c          | odice fiscale * |   |       |  |  |  |  |               |       |
|                |           |            |                  |              |              |            | Email *         |   |       |  |  |  |  |               |       |
|                |           |            |                  |              |              | Telefo     | no/Cellulare *  | • |       |  |  |  |  |               |       |
|                |           |            |                  |              |              |            |                 |   |       |  |  |  |  |               |       |
|                |           |            |                  |              |              |            |                 |   | SALVA |  |  |  |  | SALVA & PROSE | GUI 🔿 |

Nel primo passo sono automaticamente precompilati sulla base del profilo con cui ci si è autenticati i dati del Richiedente: nome, cognome, codice fiscale e indirizzo email.

E' necessario aggiungere obbligatoriamente un recapito telefonico.

Cliccare il pulsante "SALVA E PROSEGUI" in basso a destra.

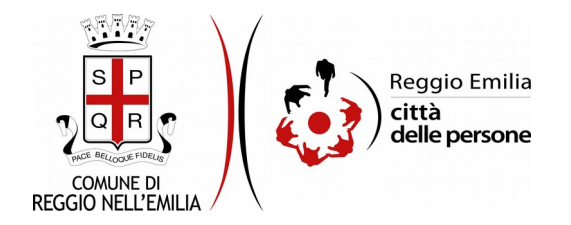

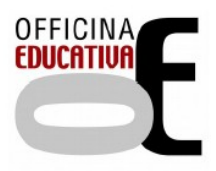

# Passo 2.Minore

| 1. Richiedente | 2. Minore | 3. Dieta | 4. Dichiarazioni | 5. Riepilogo | 6. Convalida | 7. Inoltra              |                            |
|----------------|-----------|----------|------------------|--------------|--------------|-------------------------|----------------------------|
|                |           |          |                  |              |              |                         |                            |
|                |           | 2. Minc  | re               |              |              |                         |                            |
|                |           |          |                  |              |              |                         |                            |
|                |           |          |                  |              | RUO          | io rispetto al bambino. | Ugentore     tutore legale |
|                |           |          |                  |              |              |                         | svuota / reset             |
|                |           |          |                  |              |              | Nome hembine            |                            |
|                |           |          |                  |              |              | Nome bambino.           | a                          |
|                |           |          |                  |              |              | Cognome bambino.        | a*                         |
|                |           |          |                  |              | Da           | ita di nascita bambino. | a*v ~v ~                   |
|                |           |          |                  |              | c            | odice fiscale bambino.  | a* [                       |
|                |           |          |                  |              | Iscrit       | to/a alla scuola primar | a* [                       |
|                |           |          |                  |              |              | Clas                    | • [                        |
|                |           |          |                  |              |              | Sezio                   | e* [                       |
|                |           |          | _                |              |              |                         |                            |
|                |           |          | RO               |              |              |                         | SALVA SALVA & PROSEGUI 🗢   |

Il secondo passo dell'istanza consente di indicare i dati dei bambini per cui si chiede una dieta speciale.

Dopo l'indicazione del Ruolo del Richiedente rispetto al minore occorre compilarne:

nome,

cognome,

data di nascita,

codice fiscale,

la scuola frequentata, la classe e la sezione a cui è iscritto (da menu di scelta).

Una volta compilati tutti i campi, cliccare il pulsante "SALVA E PROSEGUI" in basso a destra.

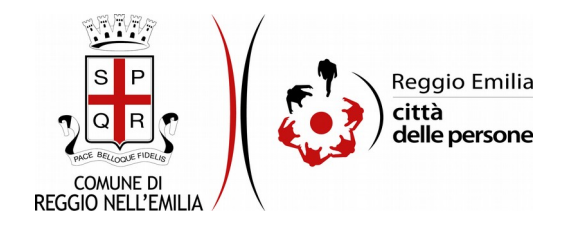

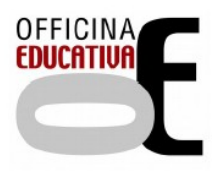

#### Passo 3.Dieta

| 1. Richiedente | 2. Minore | 3. Dieta | 4. Dichiarazioni | 5. Riepilogo | 6. Convalida   | ) 7. Inoltr  | ra           |          |                                          |  |  |                 |     |
|----------------|-----------|----------|------------------|--------------|----------------|--------------|--------------|----------|------------------------------------------|--|--|-----------------|-----|
|                |           |          |                  |              |                |              |              |          |                                          |  |  |                 |     |
|                |           | 3. Dieta |                  |              |                |              |              |          |                                          |  |  |                 |     |
|                |           |          |                  |              |                |              |              |          |                                          |  |  |                 |     |
|                |           |          |                  |              | Quale dieta st | ai richieden | ndo per il r | minore?* |                                          |  |  |                 | ~   |
|                |           |          |                  |              |                |              |              |          | Dieta etico/religiosa<br>Dieta sanitaria |  |  |                 |     |
|                |           |          |                  |              |                |              |              |          |                                          |  |  |                 |     |
|                |           | INDIETR  | ю                |              |                |              |              |          | SALVA                                    |  |  | SALVA & PROSEGU | u 오 |

Nel terzo passo dell'istanza è necessario indicare se si sta richiedendo una dieta etico/religiosa o sanitaria.

Selezionando l'opzione "dieta etico/religiosa", si apre una maschera che richiede di specificarne i dettagli: le alternative rispetto al menu base, ed i giorni in cui si desidera vengano applicate.

| 1. Richiedente 2. Minor | re <b>3. Deta</b> 4. Dichiarazioni 5. Riepilogo 6. Convalida 7. Inoltra                                                                                                    |
|-------------------------|----------------------------------------------------------------------------------------------------|
|                         | 3. Dieta                                                                                                    |
|                         | Quale dieta stai richiedendo per il minore?* Dieta etico/religiosa                                                                                                    |
|                         |                                                                                                    |
|                         | Richiedo che il menù base del minore venga sostituito con *       menù vegetariano (privo di tutti gli alimenti di origine animale)         menù vegetariano (privo di carne e pisco)       menù vegetariano (privo di carne e pisco)         menù privo di carne bovina       menù privo di carne bovina         menù privo di carne bovina       menù privo di carne bovina         menù privo di pesce       menù privo di pesce |
|                         | Spedficare giorni *    lunedi<br>   martedi<br>   mercoledi<br>   giovedi<br>   venerdi                                                                                                    |
|                         | DICHIARO* 🗌 di aver informato il pediatra della scelta effettuata                                                                                                    |
|                         | di essere responsabile delle applicazioni di tutte le restrizioni alimentari e variazioni apportate al merù base                                                                                                    |
|                         | SALVA & PROSEGUI O                                                                                                    |

Il Richiedente deve dichiarare, tramite spunta negli appositi campi, di aver informato il pediatra della scelta effettuata e di essere responsabile delle applicazioni di tutte le restrizioni alimentari e variazioni apportate al menù base.

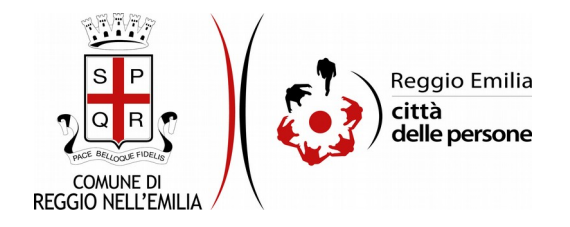

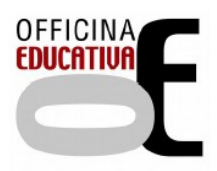

#### Selezionando l'opzione "dieta sanitaria"

| 1. Richiedente | 2. Minore                      | 3. Dieta                                                                                                    | 4. Dichiarazioni | 5. Riepilogo | 6. Convalida      | 7. Inoltra   |                                                                                                    |  |  |  |  |  |  |  |
|----------------|--------------------------------|----------------------------------------------------------------------------------------------------|------------------|--------------|-------------------|--------------|----------------------------------------------------------------------------------------------------|--|--|--|--|--|--|--|
|                | 3. C                           | )ieta                                                                                                    |                  |              |                   |              |                                                                                                    |  |  |  |  |  |  |  |
|                |                                | Quale dieta stai richiedendo per il minore?* Dieta sanitaria                                                                                                    |                  |              |                   |              |                                                                                                    |  |  |  |  |  |  |  |
|                |                                |                                                                                                    |                  |              |                   |              | Cambia                                                                                                    |  |  |  |  |  |  |  |
|                | Diet                           | a                                                                                                    |                  |              |                   |              |                                                                                                    |  |  |  |  |  |  |  |
|                |                                |                                                                                                    |                  |              | Clic              | care qui per | scaricare un fac-simile del certificato da far compilare al pediatra di libera scelta.<br>motivi sanitari, come da certificato allezato. la produzione di una dieta sneciale |  |  |  |  |  |  |  |
|                | ATTI<br>Nell'<br>"A R<br>E' in | RICHIEDO*   per motivi sanitari, come da certificato allegato, la produzione di una dieta speciale<br>ATTENZIONEI<br>Nell'ambito della corretta gestione di tutte le diete speciali, per garantire un presidio ulteriore nelle situazioni più gravi, è necessario che sul certificato siano sempre indicate le diciture:<br>"A RISCHIO VITA" (in cui il mancato rispetto costituisce rischio vita o è causa di gravi effetti per la salute, ad esempio shock anafilattico oppure la necessità di farmaci salvavita come l'adrenalina)<br>"NON A RISCHIO VITA" (in no necessità di farmaci salvavita quali ad esempio radrenalma per tanto dalla dieta personalizzata verranno esclusi gli allergeni citati sul certificato medico e la loro possibile presenza di tracce.<br>E' inoltre utile indicare se la dieta dovrà essere seguita a tempo indefinito o meno, e in questo secondo caso indicare la durata. |                  |              |                   |              |                                                                                                    |  |  |  |  |  |  |  |
|                |                                |                                                                                                    |                  | C            | ertificato medico | o * Scegi    | file Nessun file selezionato                                                                                                    |  |  |  |  |  |  |  |
|                |                                |                                                                                                    |                  | Cogn         | ome del pediatra  | a *          |                                                                                                    |  |  |  |  |  |  |  |
|                |                                |                                                                                                    |                  | N            | ome del pediatra  | a *          |                                                                                                    |  |  |  |  |  |  |  |
|                | G IN                           | IDIETRO                                                                                                    |                  |              |                   |              | SALVA & PROSEGUI                                                                                                    |  |  |  |  |  |  |  |

È possibile aprire fac-simile di Certificato da far compilare al pediatra di libera scelta e ricaricarlo come allegato con apposito pulsante, e occorre inoltre indicare nome e cognome del pediatra.

Con tasto "Cambia" è sempre possibile modificare la selezione.

Una volta compilata la sezione cliccare su "SALVA E PROSEGUI".

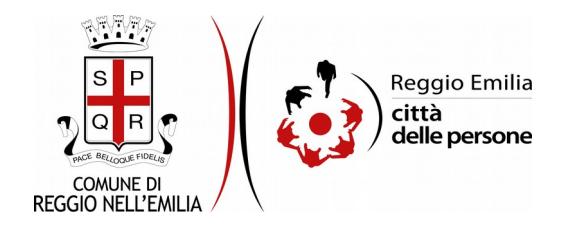

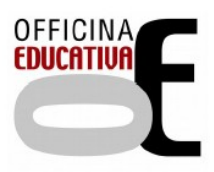

#### Passo 4. Dichiarazioni

| 1. Richiedente | 2. Minore   | 3. Dieta  | 4. Dichiarazioni | 5. Riepilogo     | 6. Convalida      | 7. Inoltra                                                                                                    |
|----------------|-------------|-----------|------------------|------------------|-------------------|----------------------------------------------------------------------------------------------------|
|                | 4. [        | Dichiaraz | zioni            |                  |                   |                                                                                                    |
|                | Dic         | hiarazion | i                |                  |                   |                                                                                                    |
|                |             |           |                  |                  |                   | <ul> <li>DICHIARO di essere consapevole delle responsabilità penali cui può andare incontro in caso di dichiarazioni non veritiere, di cui all'art. 76 del DPR<br/>445/2000 e dichiara quanto riportato in questa istanza sotto la propria personale responsabilità ai sensi degli artt. 46 e 47 del medesimo Testo<br/>unico (DPR n. 445/2000).</li> </ul> |
|                |             |           |                  |                  |                   | * 🔲 Mi impegno a comunicare per iscritto, alla data della variazione, ogni modifica intervenuta ai dati qui dichiarati.                                                                                                    |
|                |             |           | Alla luce        | delle disposizio | ni del codice civ | ile in materia di filiazione, la scelta, rientrando nella responsabilità genitoriale, deve essere sempre condivisa da entrambi i genitori.<br>• 🔲 Dichiaro di aver acquisito l'assenso dell'altro genitore/esercente la potestà genitoriale, se presente.                                                                                                   |
|                |             |           |                  |                  |                   | La preghiamo di leggere con attenzione l'informativa sulla privacy.      HO LETTO L'INFORMATIVA RESA AI SENSI DELL'ARTICOLO 13 DEL REGOLAMENTO EUROPEO 679/2016 E ACCONSENTO AL TRATTAMENTO DEI MIEI DATI PERSONALI.                                                                                                    |
|                | <b>G</b> II | NDIETRO   |                  |                  |                   | SALVA & PROSEGUI                                                                                                    |

Nel passo 4 occorre prendere visione delle dichiarazioni di impegno da parte del richiedente, e per accettazione, cliccare sulle caselle proposte tra cui l'informativa sulla privacy, di cui è possibile prendere visione aprendola dal link segnalato.

Una volta inseriti tutti i dati, cliccare il pulsante "SALVA E PROSEGUI" in basso a destra.

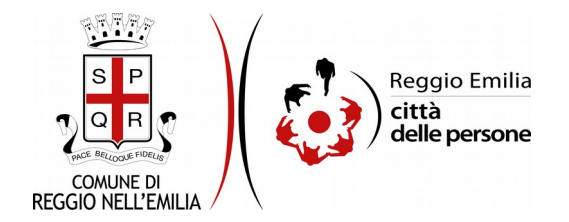

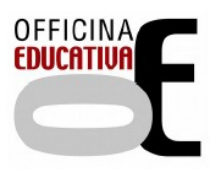

## Passo 5.Riepilogo

Il passo 5 permette di prendere visione dei dati, delle dichiarazioni e degli allagati inseriti e di verificarli attentamente. Se risulta tutto corretto, cliccare su "SALVA E PROSEGUI".

Nel caso si rilevino errori, è possibile tornare indietro cliccando sul tasto "indietro" in basso a sinistra, oppure cliccando sul numero del passo da modificare (ad es. "2.Minore") e poi cliccare sul tasto "torna in modifica". Una volta apportate le eventuali modifiche, salvare cliccando su "SALVA E PROSEGUI".

E' possibile stampare il riepilogo dati premendo il bottone al centro della videata "STAMPA RIEPILOGO DATI" o salvare in formato .pdf il riepilogo dei dati inseriti.

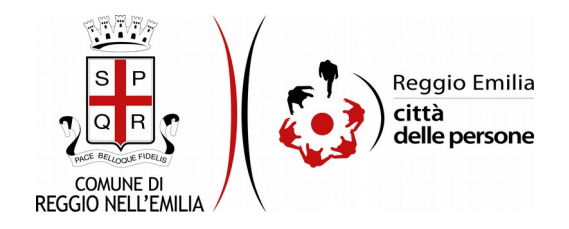

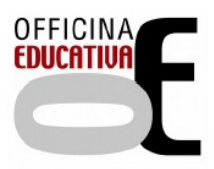

# Passo 6.Convalida

|                                      | Grazie per aver compilato il modulo, la tua domanda è pronta per essere inoltrata. Clicca su "Conferma dati e<br>prosegui" per continuare. |                            |
|--------------------------------------|----------------------------------------------------------------------------------------------------|----------------------------|
| G ANNULLA CONVALIDA E TORNA INDIETRO |                                                                                                    | CONFERMA DATI E PROSEGUI 🧿 |

Questo passo si attiva solo al termine della compilazione di tutti i campi precedenti.

Se si desidera tornare indietro è possibile cliccare su "ANNULLA CONVALIDA E TORNA INDIETRO" in basso a sinistra.

Se si desidera confermare la domanda, cliccare su "CONFERMA DATI E PROSEGUI" in basso a destra".

Dopodiché non saranno possibili ulteriori modifiche.

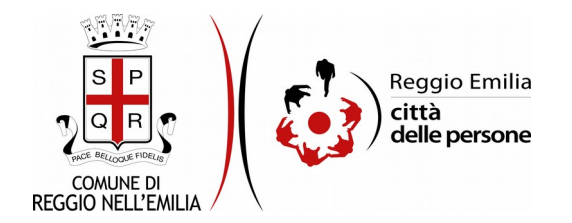

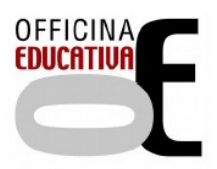

## Passo 7. Inoltra

L'istanza è inoltrata solo quando compare il messaggio su sfondo verde che conferma che la procedura è conclusa.

Viene attribuito un numero di ricevuta in cui sono confermate la data ed ora di inoltro ed è possibile scaricare un PDF con il riepilogo dei dati.

Nell'ultimo passaggio è possibile scaricare il riepilogo dell'istanza inoltrata.

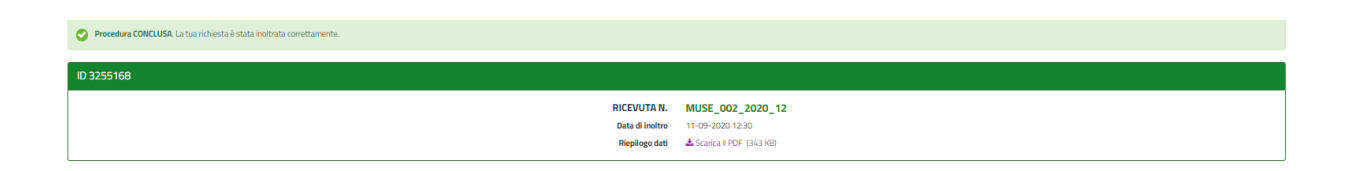

Dopo qualche minuto, si riceverà all'indirizzo email associato al proprio profilo SPID una email automatica dall'indirizzo "<u>noreply-comunere@elixforms.it</u>" che conferma l'inoltro dell' istanza.

Suggeriamo di verificare anche nella posta indesiderata o spam se non dovesse essere visualizzata nella Posta in Arrivo entro pochi minuti.

Una successiva notifica confermerà che la domanda è stata anche protocollata.